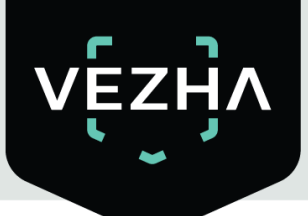

# VEZHA The user guide for a plug-in VEZHA Watermark

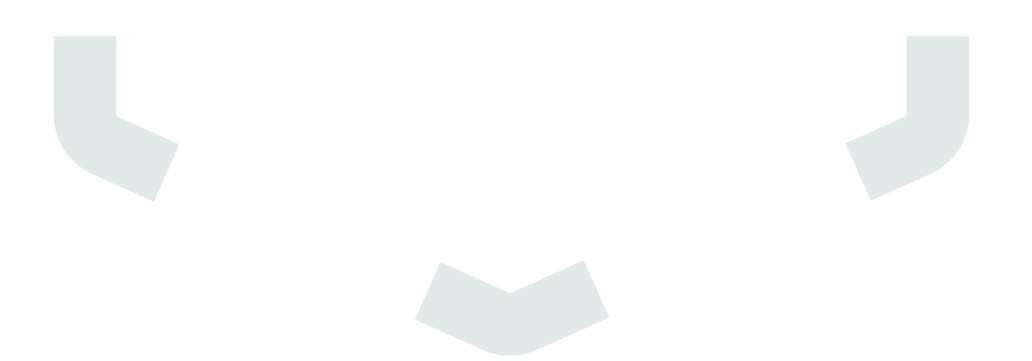

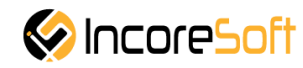

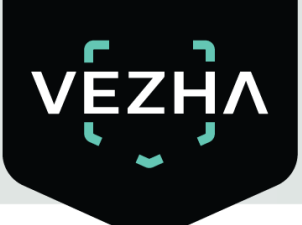

# Contents

| 1 Description of VEZHA Watermark Plugin   | 3  |
|-------------------------------------------|----|
| 2 VEZHA Watermark Plugin                  | 3  |
| 3 VEZHA Watermark Plugin setup            | 5  |
| 4 Check of work of VEZHA Watermark Plugin | 11 |

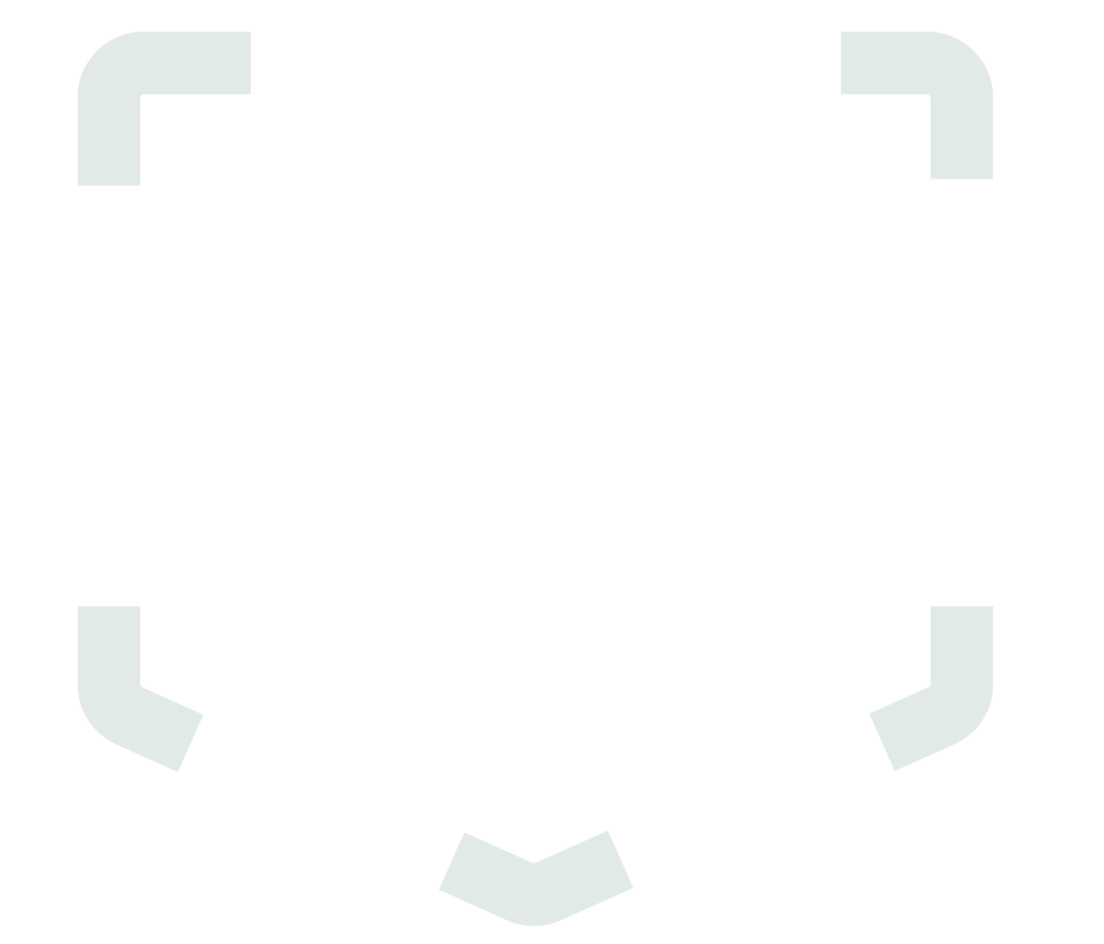

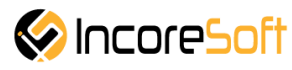

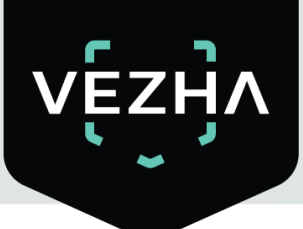

## 1. Description of VEZHA Watermark Plugin

Watermark on video is a visible translucent brand: a logo, the brand name or a name put over original video of a frame. The main objective of watermark – to protect video a flow from use without indication of authorship.

**VEZHA Watermark Plugin** is intended for imposing of water marks on stream video from surveillance cameras.

### 2. VEZHA Watermark Plugin installation.

**2.1.** Start the installer double clicking the downloaded VEZHA\_Watermark\_Setup.exe file

**2.2.** You will select language which will be used in installation process from the opened window. To pass click **OK** further. To interrupt installation click **Cancel**.

| Select the language to use during the installation. |   |
|-----------------------------------------------------|---|
| English                                             | ~ |

**2.3.** In a new window read recommendations about installation and click **Next** to continue installation, or the Cancelling button to interrupt installation.

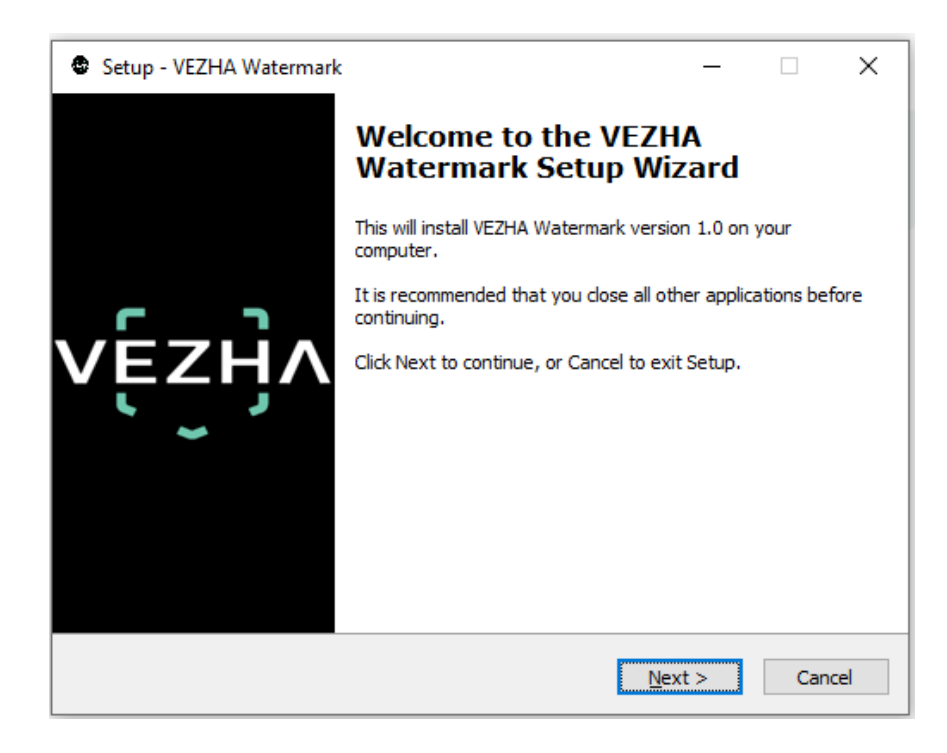

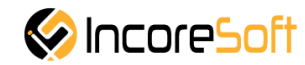

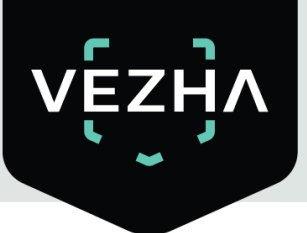

**2.4.** In the Choice of the Folder of Installation window using the Review button specify the place where it is necessary to install a plug-in. The plug-in should be installed in the Milestone folder to other plug-ins. After the choice of the necessary folder click **Next** for continuation of installation or **Cancel** to interrupt installation.

| Setup - VEZHA Watermark                                                      | _      |      | ×    |
|------------------------------------------------------------------------------|--------|------|------|
| Select Destination Location<br>Where should VEZHA Watermark be installed?    |        | V    | ĘŹŊV |
| Setup will install VEZHA Watermark into the following folder.                |        |      |      |
| To continue, click Next. If you would like to select a different folder, cli | ck Bro | wse. |      |
| C:\Program Files\Milestone\MIPPlugins\VEZHA Watermark                        | Br     | owse |      |
|                                                                              |        |      |      |
|                                                                              |        |      |      |
|                                                                              |        |      |      |
|                                                                              |        |      |      |
| At least 10,4 MB of free disk space is required.                             |        |      |      |
| < <u>B</u> ack <u>N</u> ext >                                                | >      | Car  | ncel |

**2.5.** Click **Install** to start installation.

| Setup - VEZHA Watermark                                                                       | _             |      | ×             |
|-----------------------------------------------------------------------------------------------|---------------|------|---------------|
| Ready to Install<br>Setup is now ready to begin installing VEZHA Watermark on you             | r computer.   |      | ،<br>وْعَبَّا |
| Click Install to continue with the installation, or click Back if you<br>change any settings. | want to revie | w or |               |
| Destination location:<br>C:\Program Files\Milestone\MIPPlugins\VEZHA Watermark                |               | /    |               |
| <                                                                                             |               | >    | /             |
| < <u>B</u> ack                                                                                | Install       | Car  | ncel          |

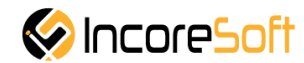

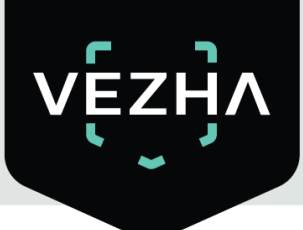

**2.6.** After the end of installation click **Finish**.

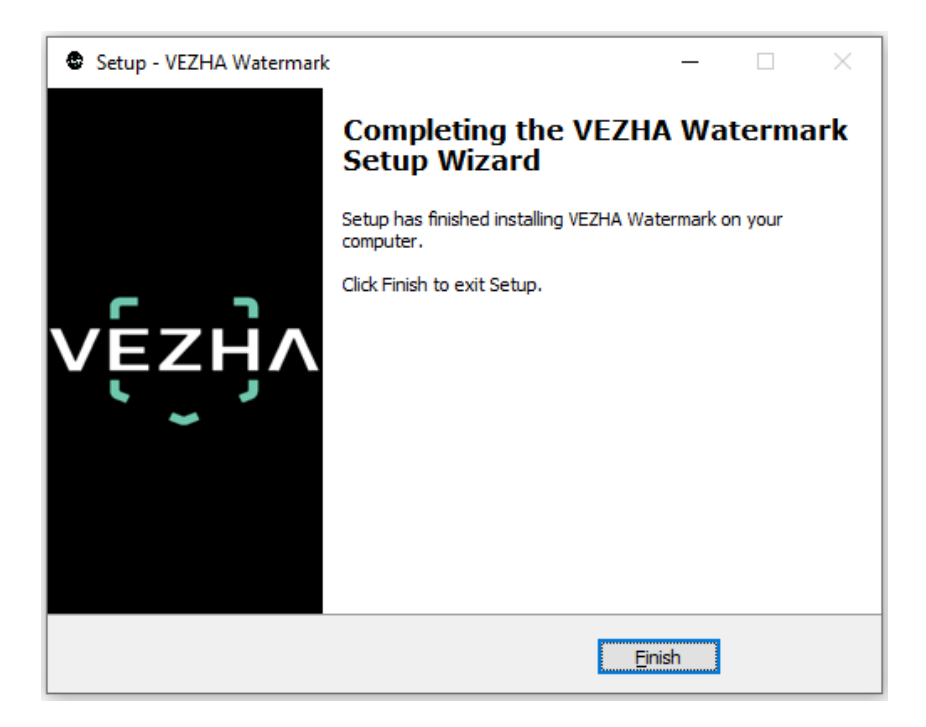

### 3. VEZHA Watermark Plugin setup.

**3.1.** Open the XProtect Management Client application.

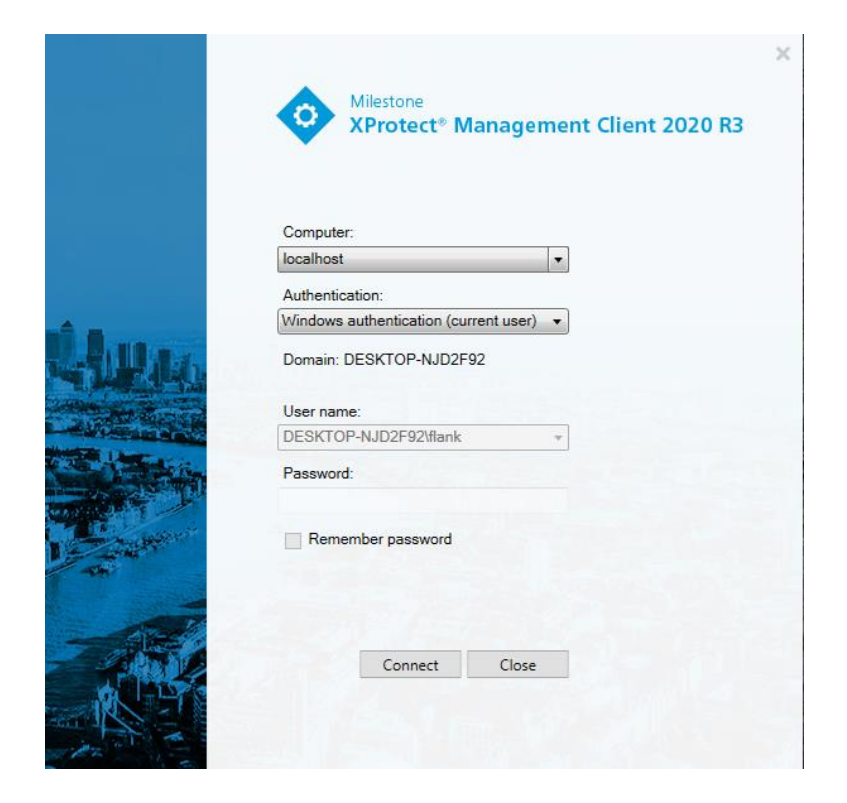

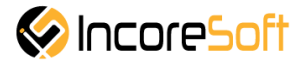

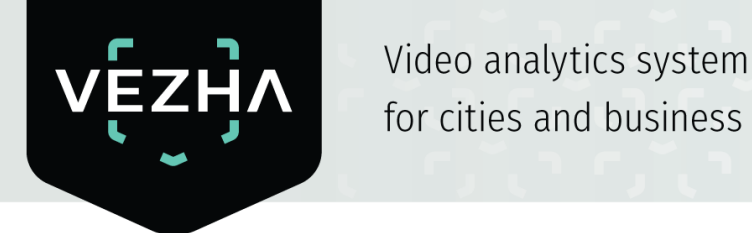

**3.2.** In a primary window pass into the section Security and to the Roles point.

| Milestone XProtect Management Client 2020 R      | 3                                      |                                           | _          |         | ×            |
|--------------------------------------------------|----------------------------------------|-------------------------------------------|------------|---------|--------------|
| <u>File Edit View Action T</u> ools <u>H</u> elp |                                        |                                           |            |         |              |
| 🗄 🦻 😧 🗢 🏛                                        |                                        |                                           |            |         |              |
| Site Navigation 👻 👎 🗙                            | Roles 👻 🕂                              | Role Settings                             |            |         | 👻 🤻          |
| 🖃 🎲 DESKTOP-NJD2F92 - (20.3a) 🔺                  | Name                                   | Roles information                         |            |         |              |
| 🖻 🛄 Basics                                       | Administrators (Administrators have co | Name:                                     |            |         |              |
| License Information                              | 🔥 Test (Test)                          | Test                                      |            |         |              |
| Site Information                                 |                                        | Description:                              |            |         |              |
| Servers                                          |                                        | Test                                      |            |         |              |
| Mabile Servers                                   |                                        |                                           |            |         |              |
| Povices                                          |                                        |                                           |            |         |              |
| Cameras                                          |                                        |                                           |            |         |              |
| Microphones                                      |                                        |                                           |            |         | _            |
| 🛛 👔 Speakers                                     |                                        | Allow Smart Client login                  |            |         |              |
| - 💱 Metadata                                     |                                        | Allow Mobile Client login                 |            |         |              |
|                                                  |                                        | Allow Web Client Ionin                    |            |         |              |
| Output                                           |                                        |                                           |            |         |              |
|                                                  |                                        |                                           |            |         |              |
| View Groups                                      |                                        |                                           |            |         |              |
| Rules and Events                                 |                                        |                                           |            |         |              |
| B Bules                                          |                                        |                                           |            |         |              |
| Time Profiles                                    |                                        |                                           |            |         |              |
| Notification Profiles                            |                                        |                                           |            |         |              |
| Vser-defined Events                              |                                        |                                           |            |         |              |
| 🖻 🧔 Security                                     |                                        |                                           |            |         |              |
| Roles                                            |                                        |                                           |            |         |              |
| Basic Users                                      |                                        |                                           |            |         |              |
| System Dashboard                                 |                                        | 👔 Info 🥰 Users and Groups  😭 Overall Secu | rity ኛ Dev | ice 💠 F | <b>γ</b> < → |
|                                                  |                                        | <u> </u>                                  |            |         |              |
| $\sim$                                           |                                        |                                           |            |         |              |

**3.3.** Select that to which **VEZHA Watermark Plugin** will be applied from the list of roles of users and pass by means of an arrow below to the MIP point.

| Milestone XProtect Management Client 2020 R3                | _               |              | ×          |
|-------------------------------------------------------------|-----------------|--------------|------------|
| <u>File Edit View Action Tools H</u> elp                    |                 |              |            |
| 日 🤊 😧 🗢 曲                                                   |                 |              |            |
| Site Navigation                                             |                 |              | <b>•</b> 4 |
| E DESKTOP-NJD2F92 - (20.3a) Name Roles information          |                 |              |            |
| 🖶 🛄 Basics 🥂 🥵 Administrators (Administrators have co Name: |                 |              |            |
| License Information                                         |                 |              |            |
| Site Information                                            |                 |              |            |
| Servers                                                     |                 |              |            |
| Difference Mahile Servers                                   |                 |              |            |
|                                                             |                 |              |            |
| Cameras                                                     |                 |              |            |
| - P Microphones                                             |                 |              | _          |
| - 🕐 Speakers 🗹 Allow Smart Client login                     |                 |              |            |
| 🐨 Metadata 🔽 Allow Mobile Client Iogin                      |                 |              |            |
| - do Input                                                  |                 |              |            |
| Couput                                                      |                 |              |            |
| P Client                                                    |                 |              |            |
| → View Groups                                               |                 |              |            |
|                                                             | ×               |              |            |
| Pues and Events                                             |                 |              |            |
| Time Profiles                                               |                 |              |            |
| Notification Profiles                                       |                 | $\mathbf{N}$ |            |
|                                                             |                 |              |            |
| 🛱 🚭 Security                                                |                 |              |            |
|                                                             |                 |              |            |
| 🗕 🤱 Basic Users                                             |                 |              |            |
| 🕒 🕥 System Dashboard                                        | I Security 🔯 De | vice 🚭       | PT < >     |
| Current Tasks                                               |                 | ~            |            |

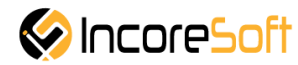

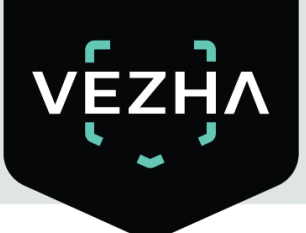

**3.4.** Select **Milestone Watermark Plugin** from the Role Parameter window, and in lower note a checkbox **Display watermark on video** for inclusion of function of imposing of water mark on a video flow.

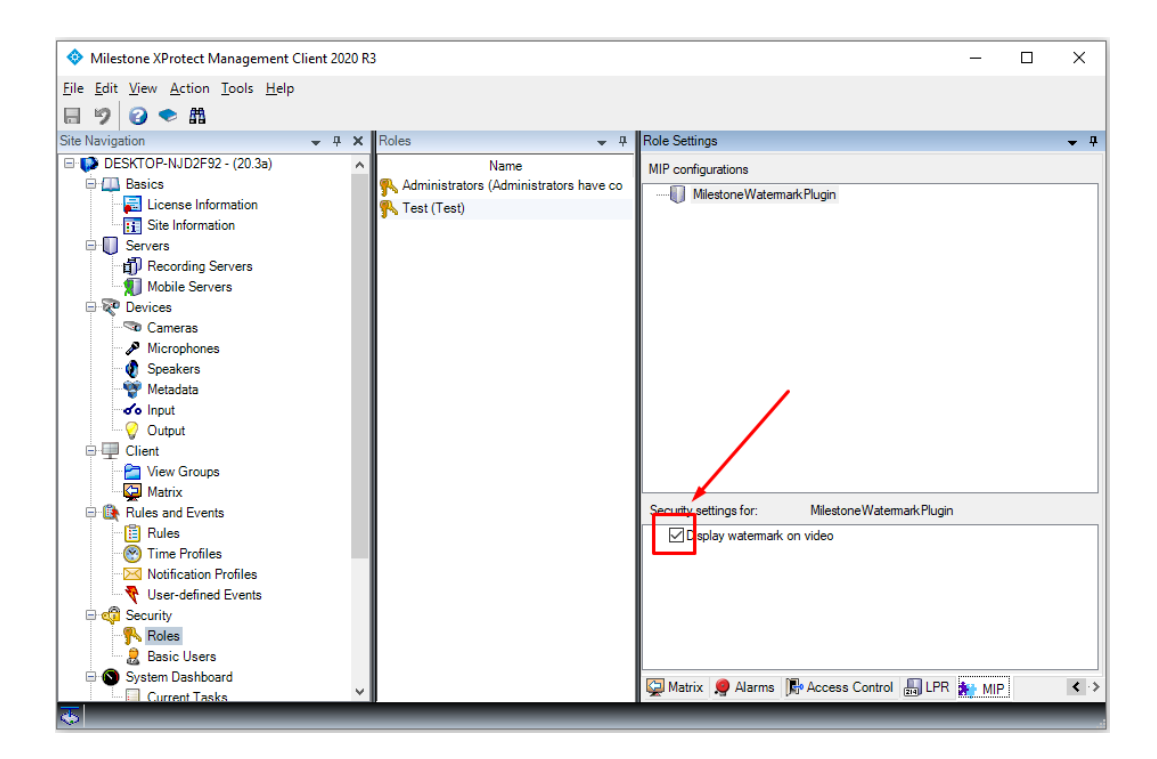

**3.5.** For activation and setup of a plug-in pass on the top panel into the section **Tools** and select item **Option** or click **Ctrl+O**.

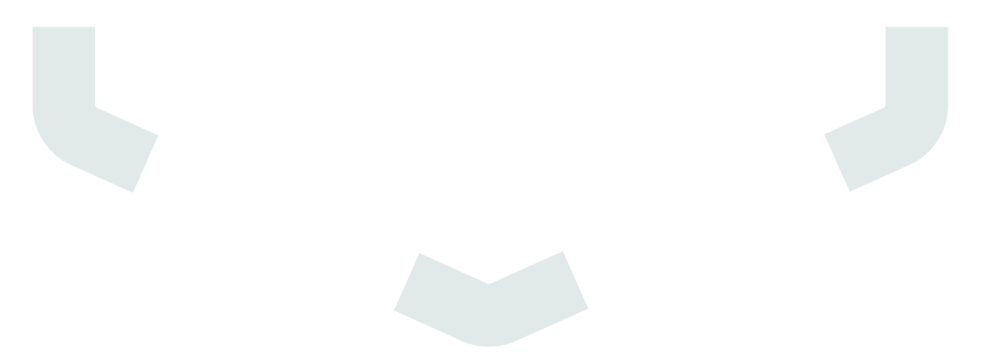

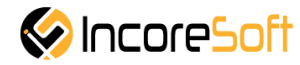

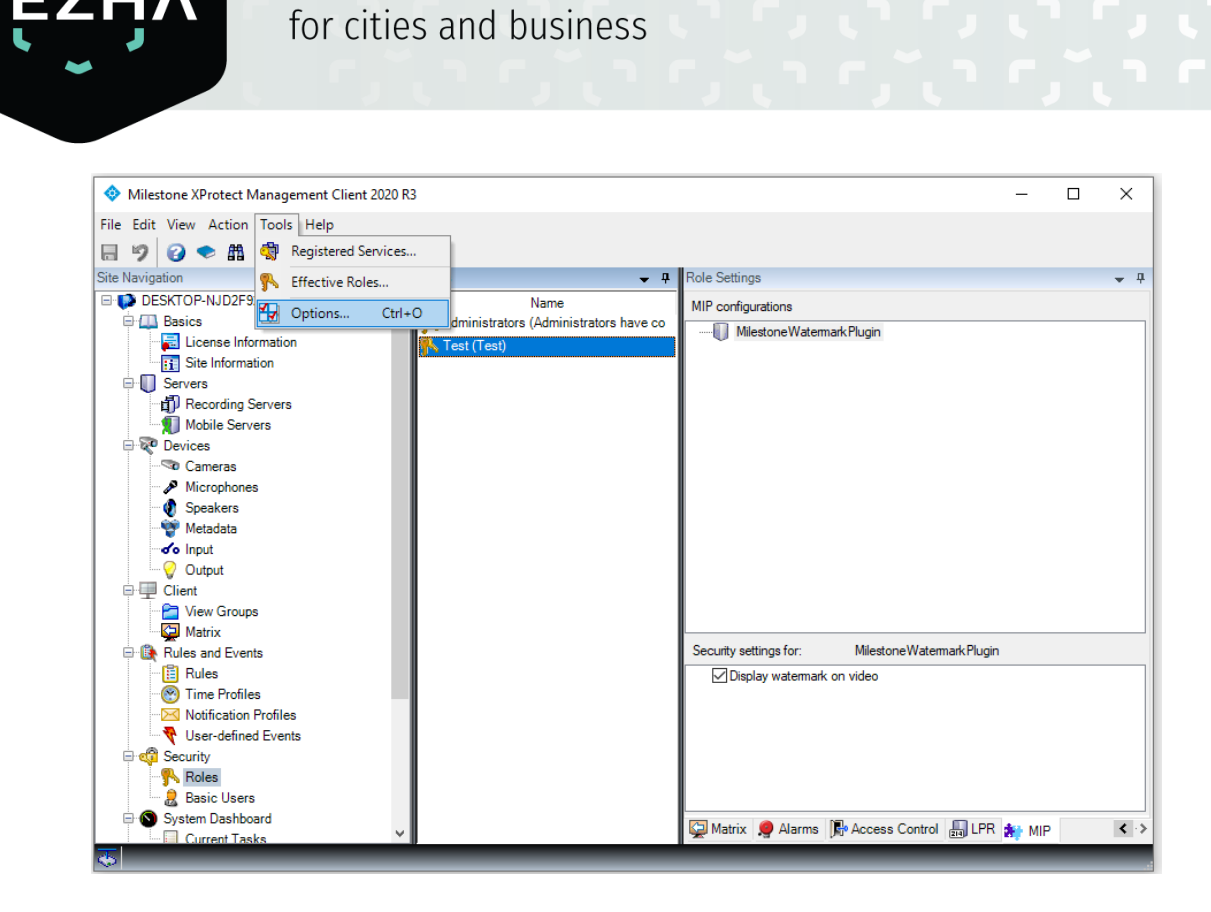

Video analytics system

**3.6.** On the right arrow pass into the section VEZHA Watermark.

| ptions   |                                                                                                    |                  |                     |            |                   |                   |              |
|----------|----------------------------------------------------------------------------------------------------|------------------|---------------------|------------|-------------------|-------------------|--------------|
| ieneral  | Server Logs                                                                                                    | Mail Server      | AVI Generation      | Network    | Audio Messages    | Alarms and Events | QueueDetec « |
| Manag    | ement Client –                                                                                                    |                  |                     |            |                   |                   | 1            |
| Max n    | umber of previe                                                                                                    | ews (*):         |                     |            |                   | 64                | ~            |
| When     | adding new cam                                                                                                    | iera devices au  | tomatically enable: |            |                   | /                 |              |
|          | Generation de la Generation de la Genera | ate smart sear   | ch motion data      |            |                   |                   |              |
| Langua   | ge (**):                                                                                                    |                  |                     | Englis     | h (United States) |                   | ~            |
| (**) Res | art required for a                                                                                                    | setting to take  | effect.             |            |                   |                   |              |
| Record   | ing Server —                                                                                                    |                  |                     |            |                   |                   |              |
| Timeo    | ut for manual P                                                                                                    | TZ sessions:     |                     |            | 15                | Seconds           | $\sim$       |
| Timeo    | ut for pause pat                                                                                                    | trolling sessio  | ns:                 |            | 10                | ÷ Minutes         | ~            |
|          | device commu                                                                                                    | inication errors | if communication    | reestablis | ned before:       |                   | 0 sec 🗸 🗸    |
| Ignore   | device commu                                                                                                    |                  |                     |            |                   |                   |              |
| Ignore   | device commu                                                                                                    |                  |                     |            |                   |                   |              |
| Ignore   |                                                                                                    |                  |                     |            |                   |                   |              |

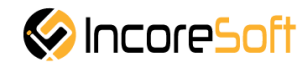

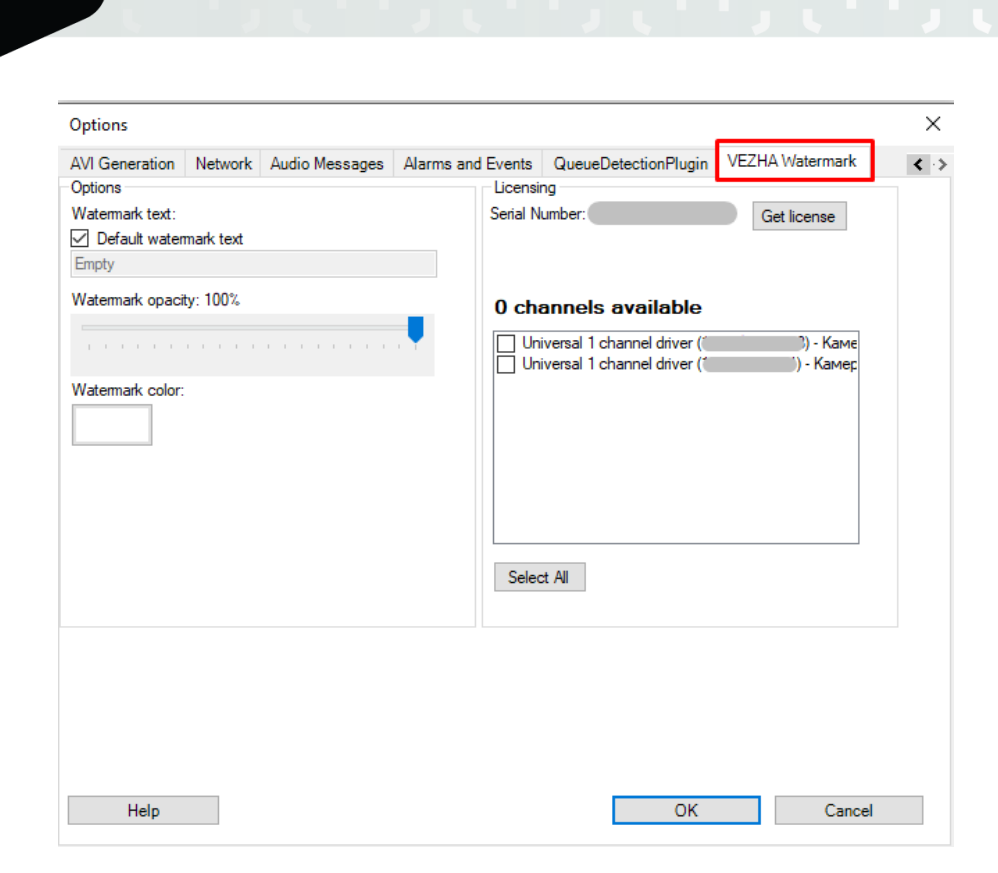

**3.7.** For activation of a plug-in send to the distributor generated by the Serial Namber system. The distributor will load this **Serial Namber** in an office of the distributor and will generate a license key. After receiving a key click **Get License**, enter a key into the appeared field and click **Activate**.

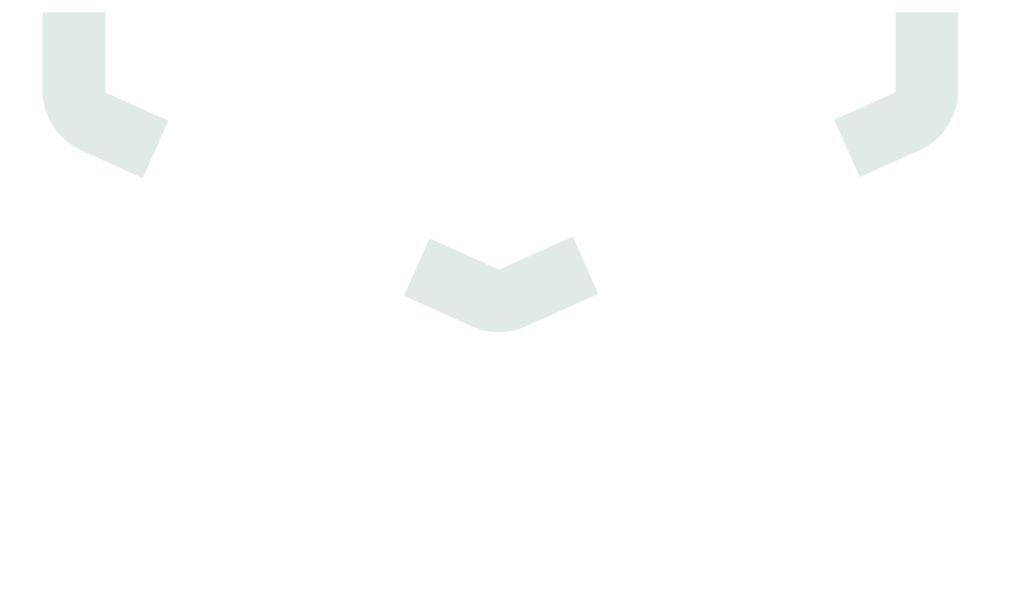

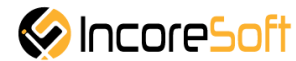

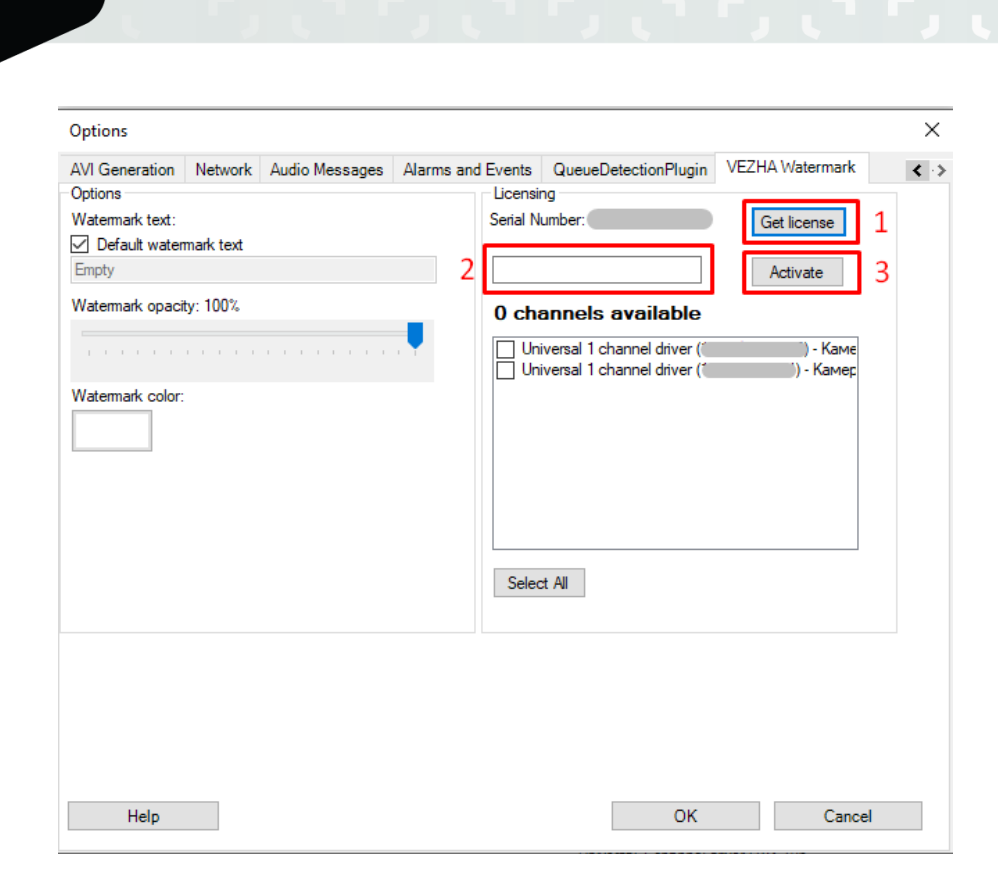

Video analytics system

for cities and business

**3.8.** Depending on the level of the obtained license you are given the chance to connect a certain quantity of video flows. Note checkboxes of the necessary video flows or click **Select All**.

| 8 channels available          |           |
|-------------------------------|-----------|
| Universal 1 channel driver (1 | 3) - Каме |
| Universal 1 channel driver (1 | ) - Камер |
| Select All                    |           |

**3.9.** If the checkbox **Default watermark text** is noted, then as water mark the name of the server will act. For input of other text remove this checkbox and in an active window enter the necessary text. For determination of transparency of water mark move the Watermark opacity slider in the necessary situation.

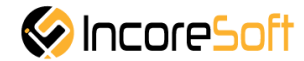

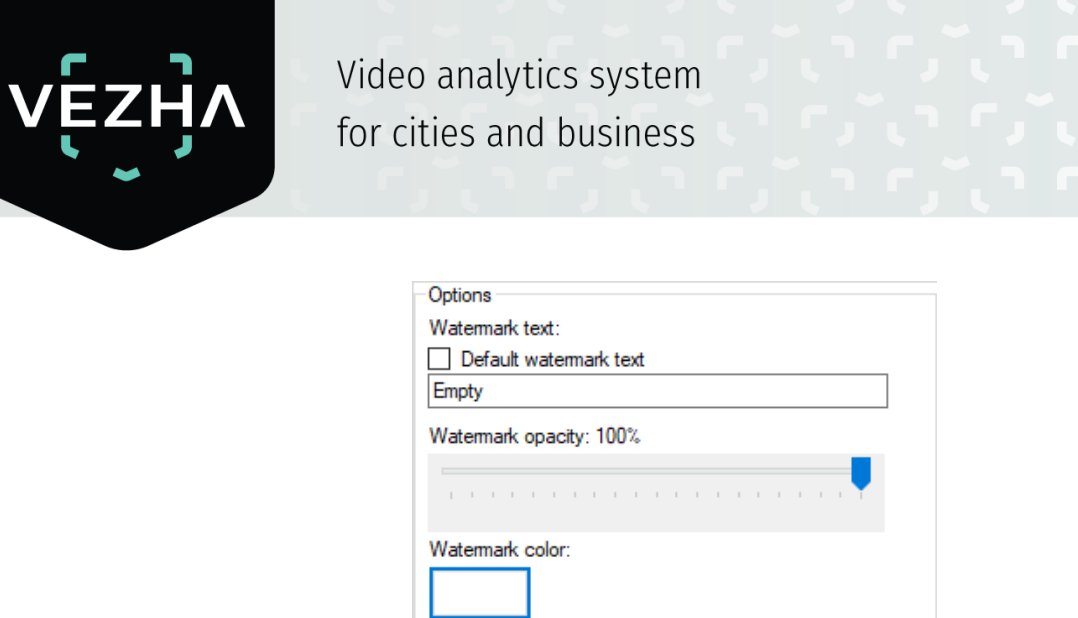

For the choice of color of water mark click a color rectangle under the inscription Watermark color and select the necessary color.

| Options          |           |            | Ilbet                          | ×  | 1          |                      | ×    |
|------------------|-----------|------------|--------------------------------|----|------------|----------------------|------|
| AVI Generation   | Network   | Audio Mess | цьст                           | ~  | Plugin     | VEZHA Watermark      | < -> |
| Options          |           |            | Ос <u>н</u> овные цвета:       |    |            |                      |      |
| Watermark text:  |           |            |                                |    | H4         | Get license          |      |
| Default water    | mark text |            |                                |    |            |                      |      |
| Empty            |           |            |                                |    |            |                      |      |
| Watermark opaci  | ty: 100%  |            |                                | Ξ. | able       |                      |      |
|                  |           |            |                                |    | river (19  | 3.106.21.163) - Каме |      |
|                  |           |            |                                |    | lriver (19 | 2.168.1.111) - Камер |      |
| Watermark color: |           |            |                                |    |            |                      |      |
|                  |           |            | До <u>п</u> олнительные цвета: |    |            |                      |      |
|                  |           |            |                                |    |            |                      |      |
|                  |           |            |                                |    |            |                      |      |
|                  |           |            |                                | _  |            |                      |      |
| · ∖              |           |            | <u>О</u> пределить цвет >>     |    |            |                      |      |
| · \              |           |            | ОК Отмена                      |    |            |                      |      |
|                  |           |            |                                | _  |            |                      |      |
|                  | · ·       |            |                                |    |            |                      |      |
|                  |           |            |                                |    |            |                      |      |
|                  |           |            |                                |    |            |                      |      |
|                  |           |            |                                |    |            |                      |      |
|                  |           |            |                                |    |            |                      |      |
|                  |           |            |                                |    |            |                      |      |
|                  |           |            |                                |    |            |                      |      |
| Help             |           |            |                                |    | ОК         | Cance                | el   |
|                  |           |            |                                |    |            |                      |      |

3.10. For saving of changes click OK. To cancel changes click Cancelling.

3.11. Click OK.

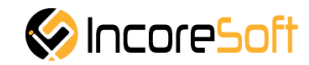

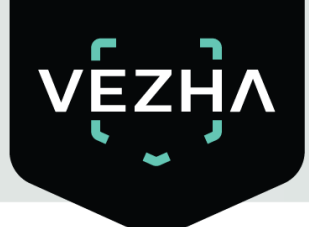

| ×              |
|----------------|
| Settings saved |
| ОК             |

On it installation and the VEZHA Watermark Plugin setup is complete.

- 4. Check of work VEZHA Watermark Plugin.
- **4.1.** Open the XProtect Smart Client application.

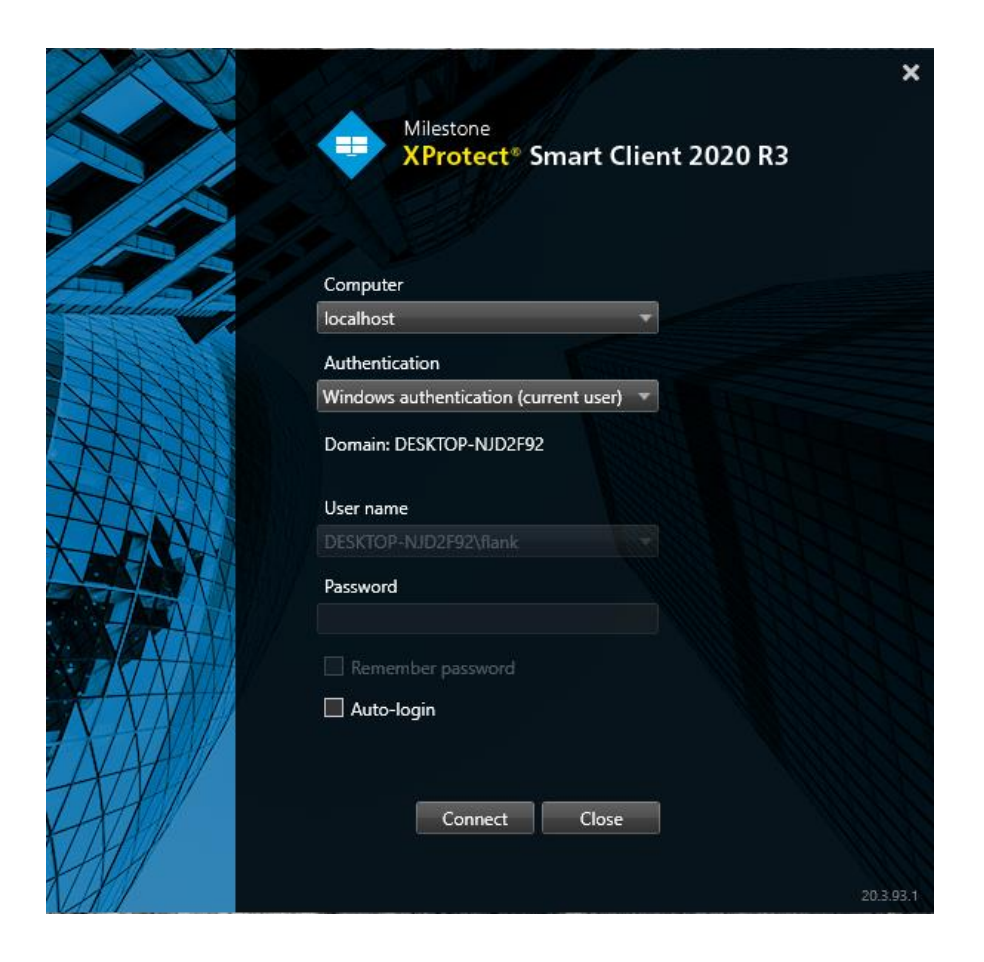

**4.2.** Pass into the section Live.

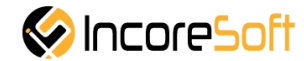

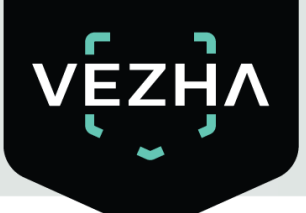

| 💠 Milestone XP | rotect Smart C | lient  |     |         |                |                  | 26.   | .11.2020 23:41:02 📃 |      |   | x           |
|----------------|----------------|--------|-----|---------|----------------|------------------|-------|---------------------|------|---|-------------|
| Live F         | layback        | Search | VEZ | ZHA Obj | ject Detection | Vezha Queue dete | ction | •                   | 0    | ٢ | *           |
| Новый вид      | (1 x 1)        |        | •   | 5       | B              |                  | Setup | QueueDetectionPl    | ugin |   | $\boxtimes$ |
|                |                |        |     | n       | nilest         | one              |       |                     |      |   |             |
| *              |                |        |     |         |                |                  |       |                     |      |   |             |

4.3. Open a side bar.

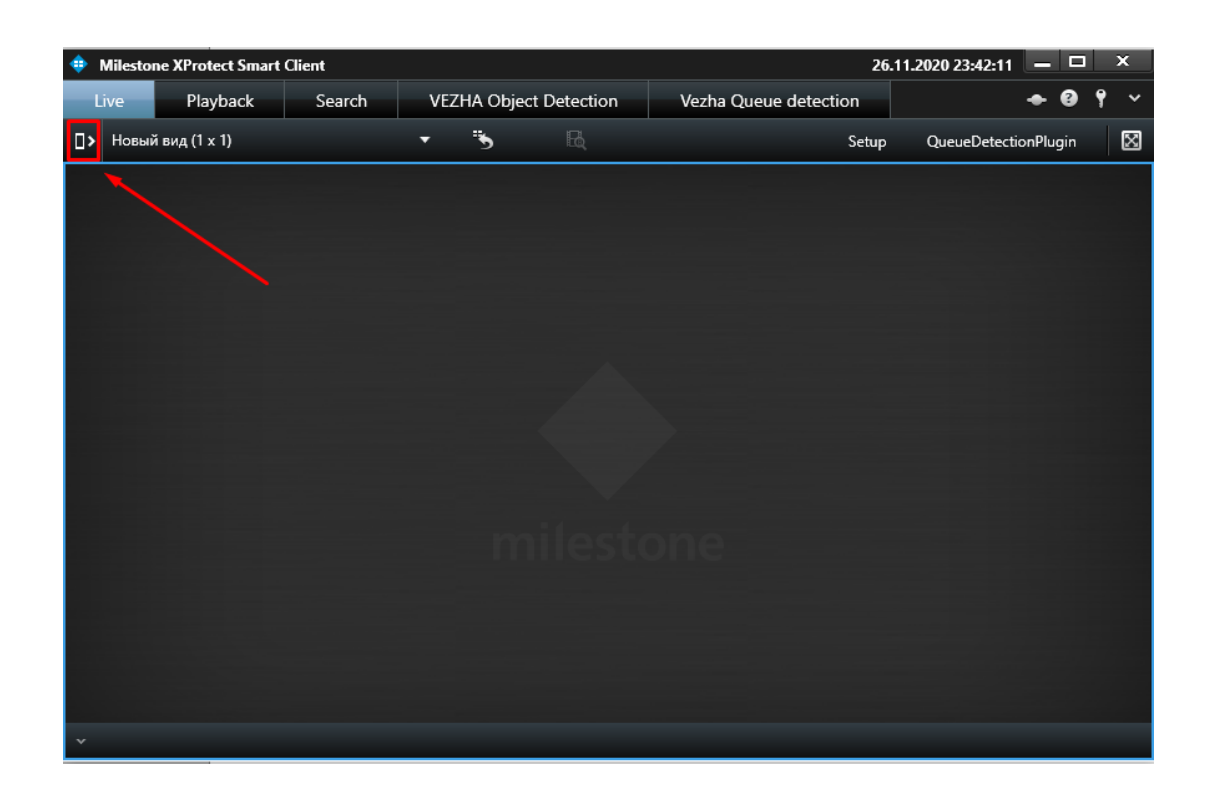

**4.4.** Select the necessary video flow and transfer it to the right area.

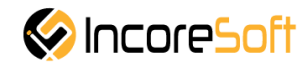

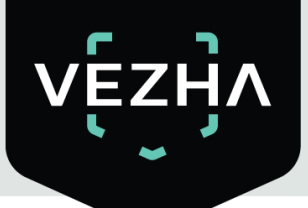

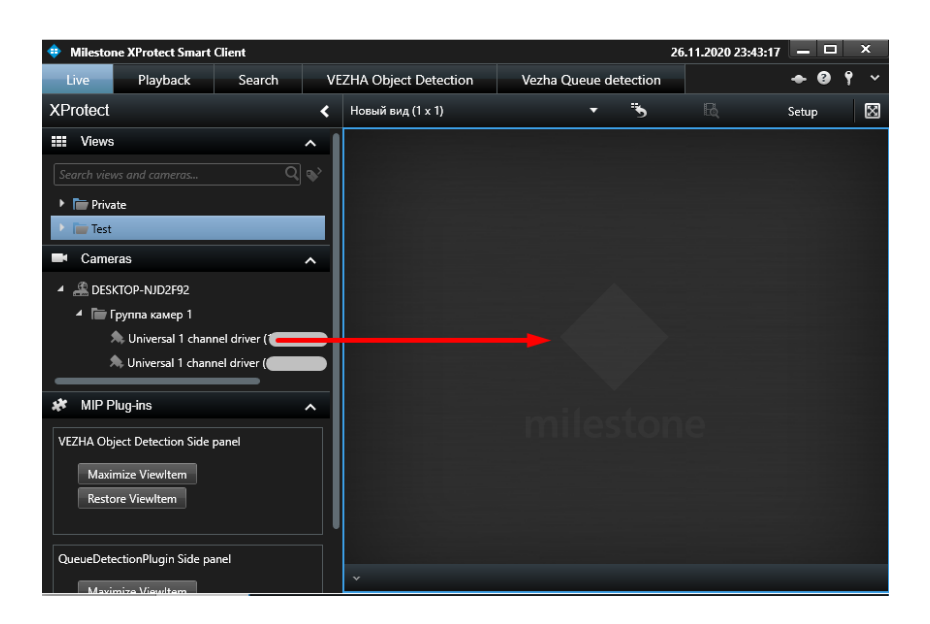

**4.5.** If you made everything correctly, then in view pane the video flow with water mark will appear.

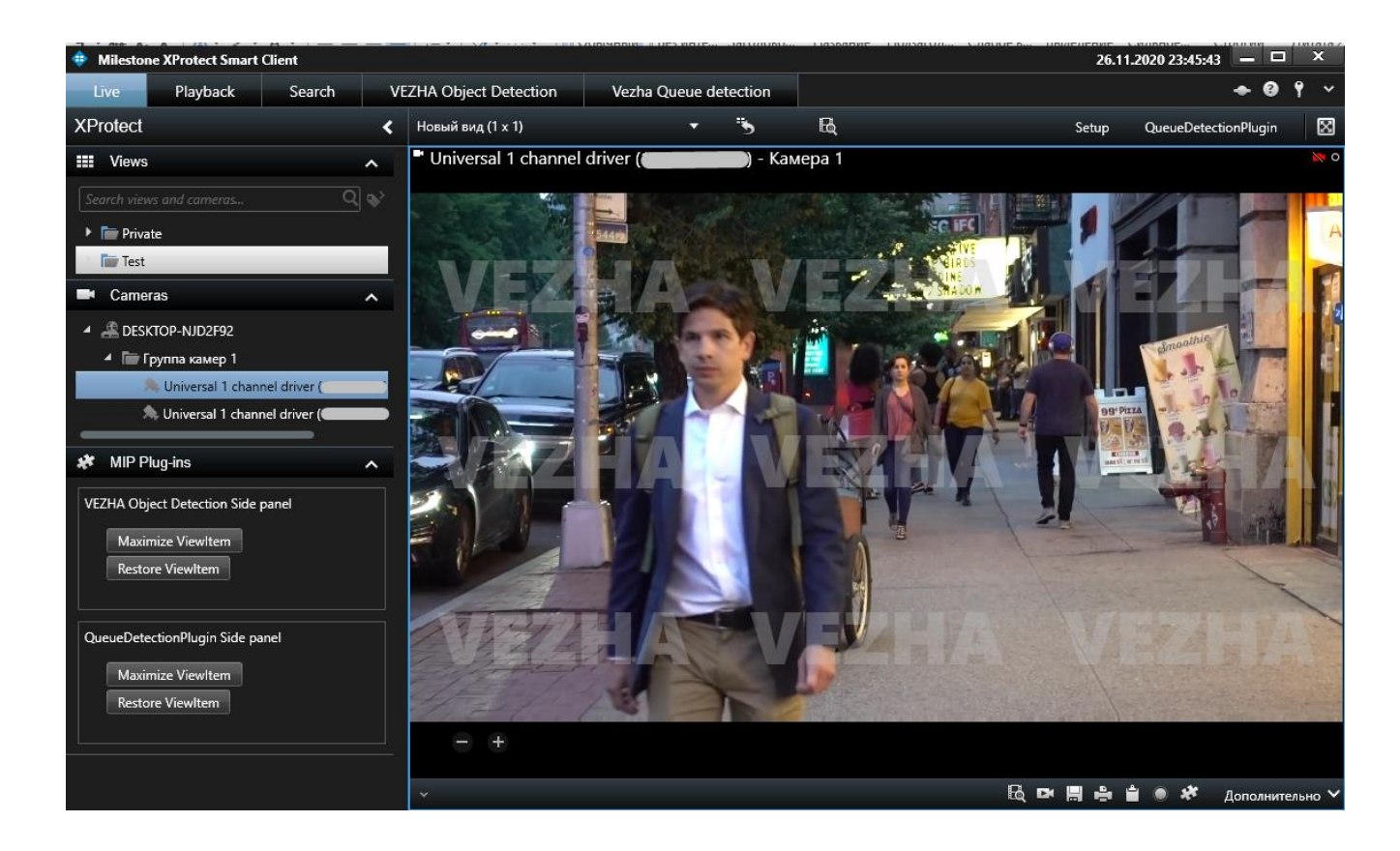

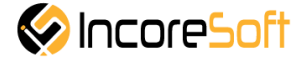